# Como gerar nova senha para os alunos na SED

É possível a unidade escolar gerar uma nova senha de acesso para os alunos. Veja como fazer:

Acesse a SED com o perfil de GOE – Diretor de escola – Agente de organização escolar

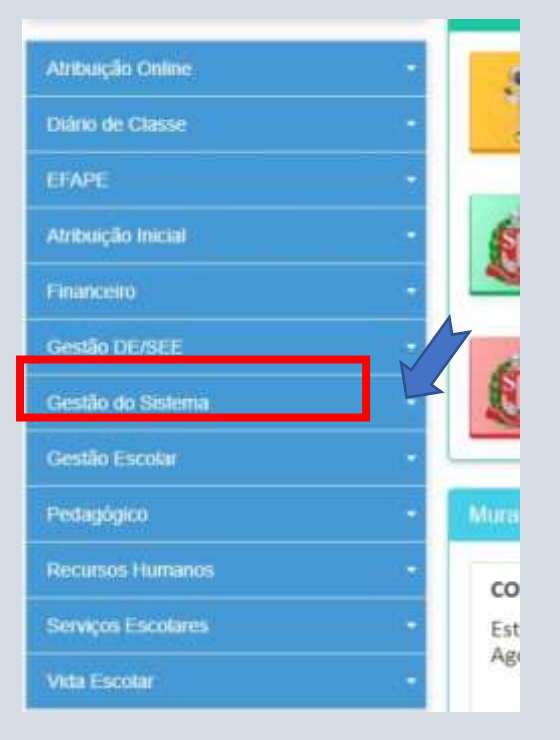

### Passo 1 – Clique em Gestão escolar

#### Passo 2: Clique em Cadastro de Alunos

| Gestão Escolar                    | - |
|-----------------------------------|---|
| Ações de Monitoramento - COVID-19 |   |
| Cadastro de Alunos                | • |
| Cadastro de Escolas               | * |
| Calendário Escolar                | * |
| Enviar Notificações               |   |
| Grade Horária                     | * |
| Material Didático                 | • |
| Matriz Curricular                 | * |
| MMR                               | * |
|                                   |   |

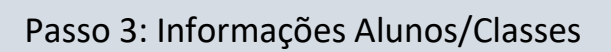

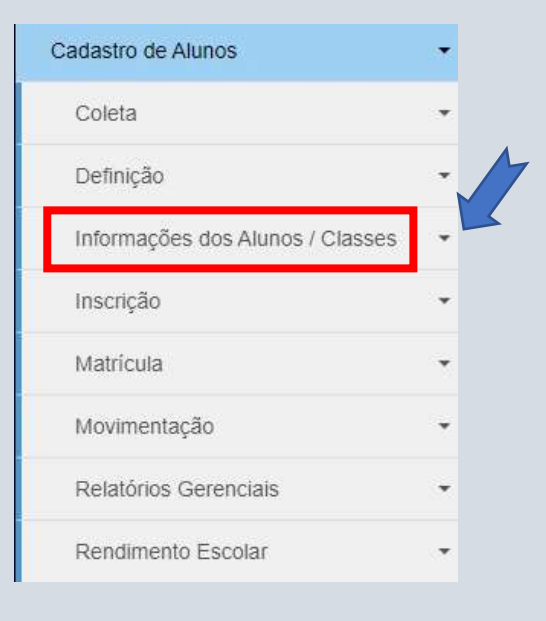

#### Passo 4: Ficha do Aluno

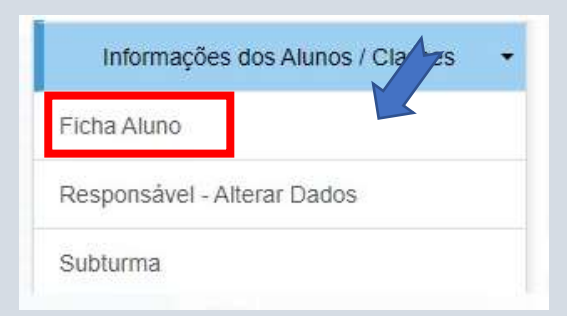

#### Passo 5: Selecione e filtre a sua busca

| Ficha do Alu | no                                        |
|--------------|-------------------------------------------|
|              | Ano Letivo:                               |
|              | Tipo de Pesquisa: SELECIONE •             |
|              | RA<br>Nome Fonético<br>Nome Completo      |
|              | Escola<br>Número da Classe<br>Nome da Mãe |

## Passo 6: clique em Resetar a senha

|               |               |   |       |              |             |                          |                    | Q. Persquisar Limpa |         |      |                      |                   |  |
|---------------|---------------|---|-------|--------------|-------------|--------------------------|--------------------|---------------------|---------|------|----------------------|-------------------|--|
| 22            |               |   |       |              |             | Escolher Columas         | xcel 🚺 🖥 Gerar POF |                     |         |      |                      |                   |  |
| Nº B<br>Cham. | Nome do Aluno | ж | us II | No. IT<br>NA | UF II<br>RA | Owta de 11<br>Nascononto | Nome de Mile       | 3f                  | VIGUENE | Tata | Escrites<br>Prosimes | fiesctar<br>Sonha |  |
| 1             |               | • | -     | •            | SP          | 23/03/2005               |                    |                     | Q       | /    | Ŷ                    | 0                 |  |
|               |               |   |       |              |             |                          |                    |                     |         |      |                      |                   |  |

Após este procedimento, a senha do Aluno na SED volta a ser a sua data de nascimento.